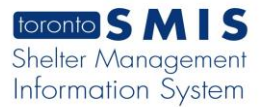

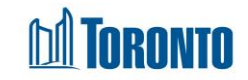

Client Management – Referral Rejection Screen Updated on April 2018

## Home > Program Management – Search > Service Queue > Reject

## **Business Purpose:**

1. The **Client Management – Referral Rejection** allows the user to reject the referral for the referred client.

## How to:

1. In the Destination Program's Service Queue, select the **Reject** Action from the dropdown list of client's referral record in the queue.

| Service Qu      | ieue            |                     |         |                                               |                  |                         |
|-----------------|-----------------|---------------------|---------|-----------------------------------------------|------------------|-------------------------|
|                 |                 |                     |         |                                               | Last Updated : 2 | 018/02/16 08:36:18 A    |
| One item found. | Name            | Requested Bed       | Waiting | Client Status                                 | Beds Available   | Action                  |
| 16344           | Naranjo, Jimmie | 2018/02/09 09:31 AM | 00h 00m | En Route (no hold) from Central Family Intake |                  | Select action           |
| one item found. |                 |                     |         |                                               | <                | Reject<br>Intake/Accept |

## 2. The Client Management - Referral Rejection screen is displayed.

| Client Management - Referral Rejection |               |  |     |            |     |     |  |  |
|----------------------------------------|---------------|--|-----|------------|-----|-----|--|--|
| Client No.                             | 326965        |  |     |            |     |     |  |  |
| Name                                   | Barrie, Brett |  | DOB | 1967/10/05 | Age | 50  |  |  |
| 🔀 Close   🛃 Save                       |               |  |     |            |     |     |  |  |
| Referral Rejection Rejection Reason*   |               |  |     |            |     |     |  |  |
| Rejection Note* (0/4000 characters)    |               |  |     |            |     | < _ |  |  |

- 3. Select the Rejection Reason from the dropdown list.
- 4. Enter Rejection Notes regarding this Rejection to a maximum of 4000 characters.

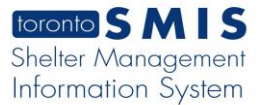

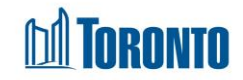

5. Click the Save action button to save the rejection details.

| Client Management - Referral Rejection  |                       |                   |        |            |     |          |  |  |  |
|-----------------------------------------|-----------------------|-------------------|--------|------------|-----|----------|--|--|--|
| Client No.                              | 326965                |                   |        |            |     |          |  |  |  |
| Name                                    | Barrie, Brett         |                   | DOB    | 1967/10/05 | Age | 50       |  |  |  |
|                                         |                       |                   |        |            |     |          |  |  |  |
| <ol> <li>Saved Successfully!</li> </ol> | 0 Saved Successfully! |                   |        |            |     |          |  |  |  |
| Referral Rejection                      |                       |                   |        |            |     |          |  |  |  |
| Rejection Reason*                       |                       | No Beds Available | $\sim$ |            |     |          |  |  |  |
| Rejection Note* (4/4000 o               | characters)           | test              |        |            |     | <u>~</u> |  |  |  |

6. Click the close action button to back to the **Service Queue** screen. The client's referral record will be moved from the **Service Queue** to the **Queue History** and will show a **Client Status** of "Rejected (<Rejection Reason>)".

|                              | Program Management - Family Residence - Main |                                       |
|------------------------------|----------------------------------------------|---------------------------------------|
| Back to Programs             |                                              |                                       |
| Service Queue                |                                              |                                       |
|                              |                                              | Last Updated : 2018/02/12 01:48:23 PM |
| Service Queue List is empty. |                                              |                                       |

| Program Management - Family Residence - Main |                       |                              |                     |                     |             |                         |  |  |
|----------------------------------------------|-----------------------|------------------------------|---------------------|---------------------|-------------|-------------------------|--|--|
| G Back to Progra                             | ims                   |                              |                     |                     |             |                         |  |  |
| Nightly His                                  | story (last 24 hours) |                              |                     |                     |             |                         |  |  |
|                                              |                       |                              |                     |                     |             | as Exce                 |  |  |
| One item found.                              |                       |                              |                     |                     |             |                         |  |  |
| Client No.                                   | Name                  | Client Status                | Referral Time       | Completion Time     | Travel Time | Referred To             |  |  |
| 326965                                       | Barrie, Brett [2]     | Rejected (No Beds Available) | 2018/02/12 11:21 AM | 2018/02/12 01:46 PM | 03:45       | Family Residence - Main |  |  |
| One item found.                              |                       |                              |                     |                     |             |                         |  |  |

Important Notes: